# FNGA Screening Tool

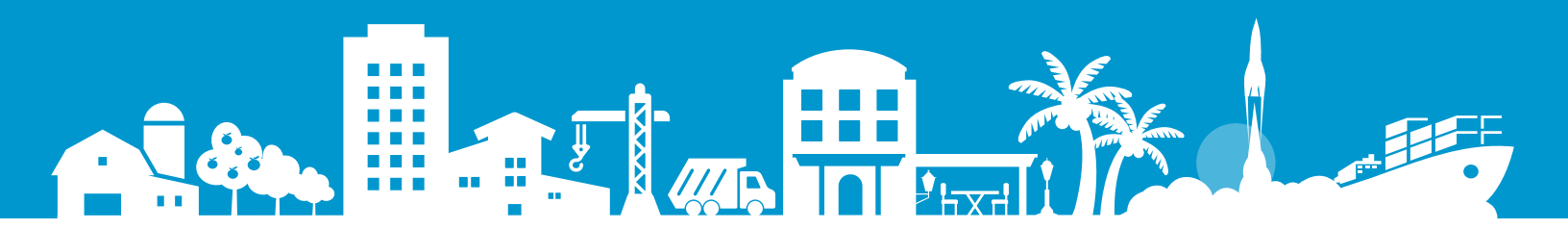

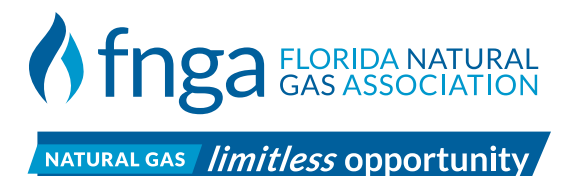

## **Table of Contents**

| Download and Initial Setup | 3  |
|----------------------------|----|
| Running the Simulation     | 7  |
| Common Errors1             | .1 |

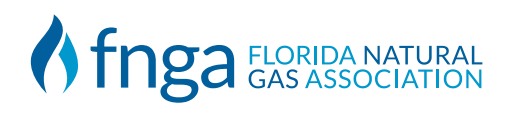

### **Download and Initial Setup**

- 1. Navigate to: FloridaGas.org/ALF
- 2. Scroll down to "Download Simulator"
- 3. Save your file in an easily accessible location on your computer.

NOTE: This file must be saved to your local machine "This PC", and not to any cloud service such as OneDrive.

4. Once the download has finished, navigate to the location of the zip file and extract the files.

In this example it is located: "C:\Users\<username>\Documents\ALF.zip"

| 🧫 ALF | 6/21/2024 12:59 PM | Compressed (zipp | 56,183 KB |
|-------|--------------------|------------------|-----------|
|       |                    |                  |           |

**Right click** on ALF.zip and select Extract All... You should see a new folder appear also titled ALF as shown below

| ALF 6/21/2024 1:04 PM | File folder |
|-----------------------|-------------|
|-----------------------|-------------|

5. Open the newly created ALF folder:

You should see the following contents:

| Name                             | Date modified     | Туре              | Size   |
|----------------------------------|-------------------|-------------------|--------|
| EPlus                            | 6/21/2024 1:03 PM | File folder       |        |
| 📒 Input                          | 6/21/2024 1:04 PM | File folder       |        |
| Carlo Weather                    | 6/21/2024 1:04 PM | File folder       |        |
| ALF_V22_2_22June2023-FNGA - Copy | 6/21/2024 1:03 PM | Microsoft Excel M | 214 KB |
| ALF_V22_2_22June2023-FNGA        | 6/21/2024 1:03 PM | Microsoft Excel M | 214 KB |

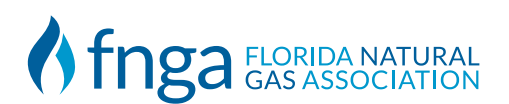

## **Download and Initial Setup**

6. PC Users: Right Click on ALF\_V22\_2\_22June2023-FNGA and click Properties You'll see the following window appear: Check Unblock and Apply

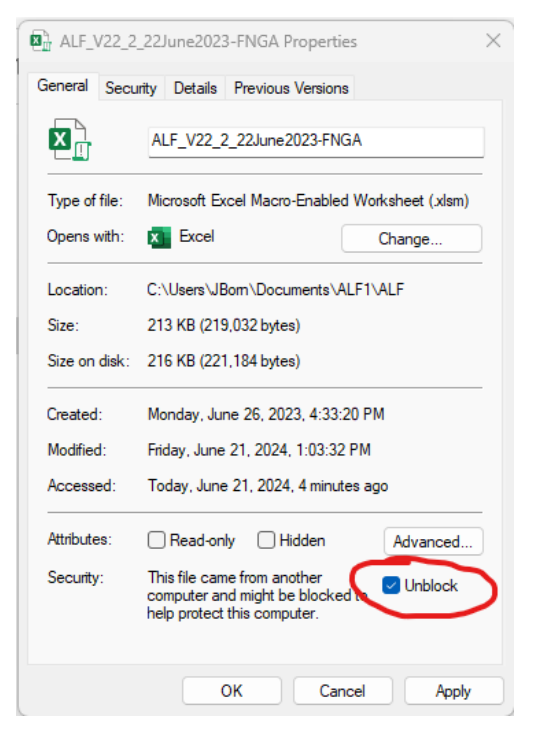

7. Open the file ALF\_V22\_2\_22June2023-FNGA

This document utilizes macros. You may be prompted to enable macros depending on your computer's settings.

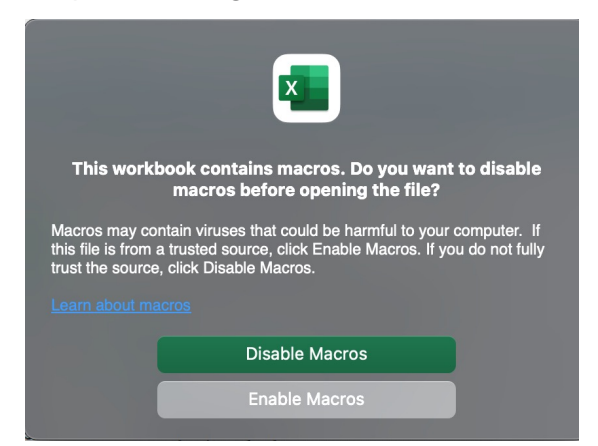

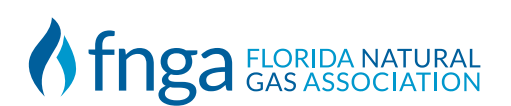

# **Download and Initial Setup**

8. Click Enable Content at the top of the Excel Screen

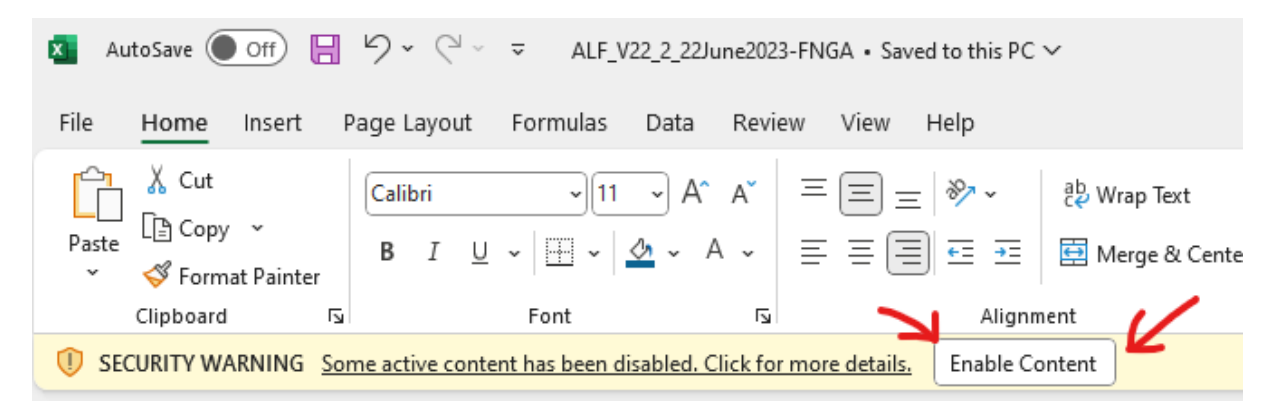

9. On the bottom left corner of the excel window, you'll see four tabs labeled: Instructions / Inputs / EndUse / EnergyCost

Click on Inputs

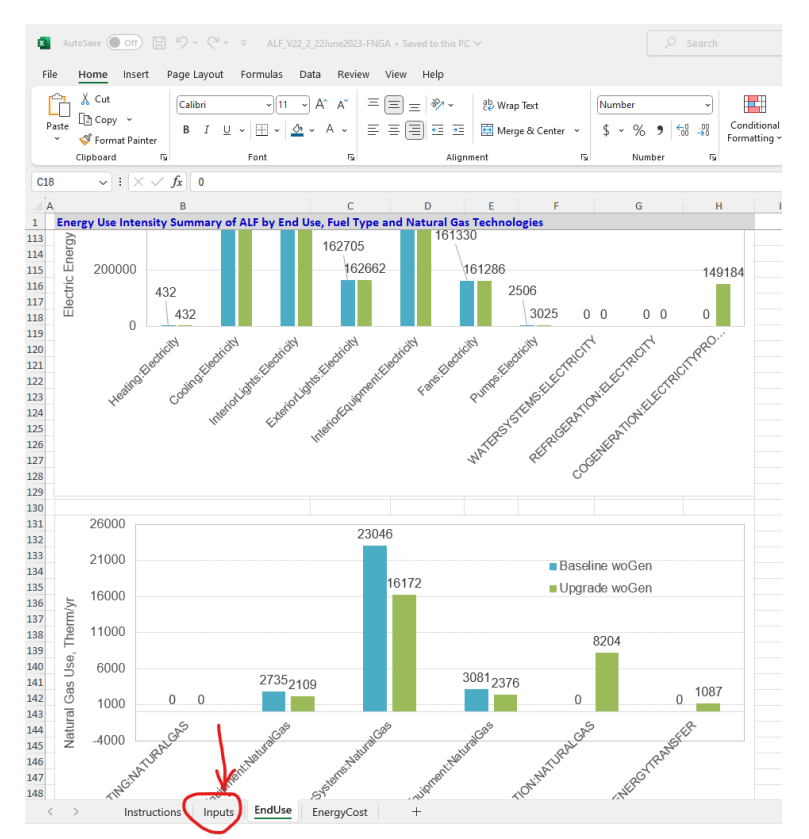

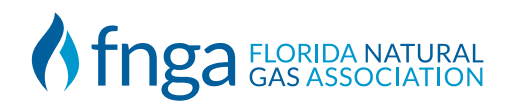

#### **10**. You should see the following screen:

#### © Copyright UCF

| Natural Gas Technologies Scr             | eening 7  | Fool Inputs | Run Simulation | Get Ou |
|------------------------------------------|-----------|-------------|----------------|--------|
| Building and Site Location               | Units     | BASELINE    | UPGRADE        |        |
| Building Location                        | -         | Sarasota    | Sarasota       |        |
| Building Story                           | -         | FOUR STORY  | FOUR STORY     |        |
| Building Total Floor Area                | sf        | 200256      | 200256         |        |
| blank                                    | 5.        | 200200      | 200200         |        |
| Water Heaters Model Input                | Units     | BASELINE    | UPGRADE        |        |
| SWH Type                                 | -         | Storage     | Storage        |        |
| SWH Fuel Type                            | -         | NaturalGas  | NaturalGas     |        |
| SWH Thermal Efficiency                   | %         | 0.90        | 0.95           |        |
|                                          |           |             |                |        |
| Has On-Site Laundry Water Heater         | -         | Yes         | Yes            |        |
| LWH Type                                 |           | Storage     | Storage        |        |
| LWH Fuel Type                            |           | NaturalGas  | NaturalGas     |        |
| LWH Thermal Efficiency                   | %         | 0.90        | 0.95           |        |
| 1                                        |           |             |                |        |
| On-Site CHP Model Input                  | Units     | BASELINE    | UPGRADE        |        |
| Has On-Site Generator                    | -         | No          | Yes            |        |
| Generator Rated Power                    | kW        | 80          | 80             |        |
| Generator Operation Scheme               | -         | Baseload    | DemandLimit    |        |
|                                          |           |             |                |        |
| Actual Facility Energy Uses (Utility)    | Units     | Value       | 7              |        |
| Facility Annual Electric Use             | kWh/yr    | 1944385     |                |        |
| ,<br>Facility Annual Gas Use             | Therms/yr | 28862       |                |        |
| 1                                        |           | •           |                |        |
| Electricity and Natural Gas Energy Rates | Units     | Value       |                |        |
| Electricity Rate                         | \$/kWh    | 0.110       |                |        |
| Natural Gas Rate                         | \$/Therms | 1.050       |                |        |
| 1                                        |           |             |                |        |
| Site-to-source Energy Conversion Factors | Units     | Value       |                |        |
| Electricity                              | -         | 3.167       |                |        |
| Natural Gas                              | -         | 1.084       |                |        |
|                                          |           | •           |                |        |

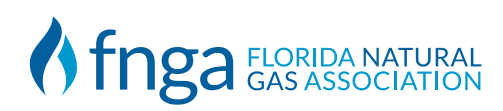

It should be noted that the simulation itself compares two separate states. The **BASELINE** versus the **UPGRADE**.

**1**. Building and Location

| Building and Site Location | Units | BASELINE   | UPGRADE                      |
|----------------------------|-------|------------|------------------------------|
| Building Location          | -     | Sarasota   | <ul> <li>Sarasota</li> </ul> |
| Building Story             | -     | FOUR STORY | FOUR STORY                   |
| Building Total Floor Area  | sf    | 200256     | 200256                       |

The Building Location can be changed to one of six Florida cities: Jacksonville / Miami / Orlando / Sarasota / Tampa / Tallahassee

The Building Story can be changed: FOUR STORY / SIX STORY

The Building Total Floor Area measured in square feet: 200256

2. Water Heater Input

| Water Heaters Model Input        | Units | BASELINE   | UPGRADE    |
|----------------------------------|-------|------------|------------|
| SWH Type                         | -     | Storage    | Storage    |
| SWH Fuel Type                    | -     | NaturalGas | NaturalGas |
| SWH Thermal Efficiency           | %     | 0.90       | 0.95       |
| blank                            |       |            |            |
| Has On-Site Laundry Water Heater | -     | Yes        | Yes        |
| LWH Type                         |       | Storage    | Storage    |
| LWH Fuel Type                    |       | NaturalGas | NaturalGas |
| LWH Thermal Efficiency           | %     | 0.90       | 0.95       |

The SWH (Standard Water Heater) Type can be changed: Storage / Tankless

The SWH Fuel Type (Power Source) can be changed: NaturalGas / Electric

The SWH Thermal Efficiency can be changed: 0.90 – 0.95 Default

The same variables can be changed for Laundry Water Heater if YES is selected.

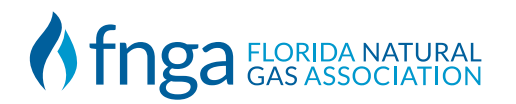

3. Double Check UPGRADE On-Site Generator Selection

| On-Site CHP Model Input    | Units | BASELINE | UPGRADE     |
|----------------------------|-------|----------|-------------|
| Has On-Site Generator      | -     | No       | Yes         |
| Generator Rated Power      | kW    | 80       | 80          |
| Generator Operation Scheme | -     | Baseload | DemandLimit |

NOTE: ONLY If the location currently has an On-Site Generator should baseline be YES. IF site does NOT plan to upgrade to on-site generation, change UPGRADE to NO.

#### 4. Costs and Consumption

| Actual Facility Energy Uses (Utility)    | Units     | Value   |
|------------------------------------------|-----------|---------|
| Facility Annual Electric Use             | kWh/yr    | 1944385 |
| Facility Annual Gas Use                  | Therms/yr | 28862   |
| 1                                        |           |         |
| Electricity and Natural Gas Energy Rates | Units     | Value   |
| Electricity Rate                         | \$/kWh    | 0.110   |
| Natural Gas Rate                         | \$/Therms | 1.050   |
| 1                                        |           |         |
| Site-to-source Energy Conversion Factors | Units     | Value   |
| Electricity                              | -         | 3.167   |
| Natural Gas                              | -         | 1.084   |

These are the costs and consumption values to be used during the simulation. The default values are shown above.

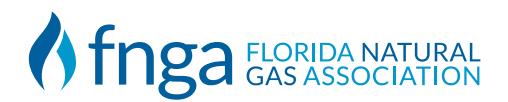

## **Running the Simulation**

5. Once all desired parameter values are set, click Run Simulation.

You should see the following command prompt window appear:

| C:\Windows\system32\cmd.e: × +                      |  | × |
|-----------------------------------------------------|--|---|
| Proceeding with Initializing Solar Calculations     |  |   |
| Initializing Surfaces                               |  |   |
| Initializing Outdoor environment for Surfaces       |  |   |
| Setting up Surface Reporting Variables              |  |   |
| Initializing Temperature and Flux Histories         |  |   |
| Initializing Window Shading                         |  |   |
| Computing Interior Absorption Factors               |  |   |
| Computing Interior Diffuse Solar Absorption Factors |  |   |
| Initializing Solar Heat Gains                       |  |   |
| Initializing Internal Heat Gains                    |  |   |
| Initializing Interior Solar Distribution            |  |   |
| Initializing Interior Convection Coefficients       |  |   |
| Gathering Information for Predefined Reporting      |  |   |
| Completed Initializing Surface Heat Balance         |  |   |
| Calculate Outside Surface Heat Balance              |  |   |
| Calculate Inside Surface Heat Balance               |  |   |
| Calculate Air Heat Balance                          |  |   |
| Initializing HVAC                                   |  |   |
| Warming up                                          |  |   |
| Warming up                                          |  |   |
| Warming up                                          |  |   |
| warming up                                          |  |   |
| Warming up                                          |  |   |
| warming up                                          |  |   |
| warming up                                          |  |   |
| Warming up                                          |  |   |
| Warming up                                          |  |   |
|                                                     |  |   |
|                                                     |  |   |
|                                                     |  |   |

This is the simulator, the text is informative of the current process. It should be noted that there are TWO cases ran with each simulation. You'll see CASE\_1\_OF\_2 and CASE\_2\_OF\_2 both cases must finish for the simulation to be complete.

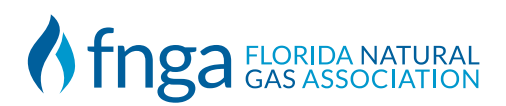

## **Running the Simulation**

6. When the simulation is finished the black command prompt window will disappear! Return to the main excel screen located below if it is not displayed, then click get output.

#### NOTE: YOU MUST CLICK "GET OUTPUT" AFTER SIMULATION COMPLETES

| © Copyright UCF                          |           |              |                |            |
|------------------------------------------|-----------|--------------|----------------|------------|
| Natural Gas Technologies Scr             | eening 7  | Fool Inputs  | Run Simulation | Get Output |
| Building and Site Location               | Units     | BASELINE     | UPGRADE        | <b>^</b>   |
| Building Location                        |           | Jacksonville | Jacksonville   |            |
| Building Story                           |           | FOUR STORY   | FOUR STORY     |            |
| Building Total Floor Area                | sf        | 200256       | 200256         | •          |
| blank                                    |           |              |                |            |
| Water Heaters Model Input                | Units     | BASELINE     | UPGRADE        |            |
| SWH Type                                 |           | Storage      | Storage        |            |
| SWH Fuel Type                            |           | NaturalGas   | NaturalGas     |            |
| SWH Thermal Efficiency                   | %         | 0.90         | 0.95           |            |
| blank                                    |           |              |                |            |
| Has On-Site Laundry Water Heater         |           | Yes          | Yes            |            |
| LWH Type                                 |           | Storage      | Storage        |            |
| LWH Fuel Type                            |           | NaturalGas   | NaturalGas     |            |
| LWH Thermal Efficiency                   | %         | 0.90         | 0.95           |            |
| 1                                        |           |              |                |            |
| On-Site CHP Model Input                  | Units     | BASELINE     | UPGRADE        |            |
| Has On-Site Generator                    |           | No           | Yes            |            |
| Generator Rated Power                    | kW        | 80           | 80             |            |
| Generator Operation Scheme               |           | Baseload     | DemandLimit    |            |
| 1                                        |           |              | _              |            |
| Actual Facility Energy Uses (Utility)    | Units     | Value        |                |            |
| Facility Annual Electric Use             | kWh/yr    | 1944385      |                |            |
| Facility Annual Gas Use                  | Therms/yr | 28862        |                |            |
| 1                                        |           |              | _              |            |
| Electricity and Natural Gas Energy Rates | Units     | Value        |                |            |
| Electricity Rate                         | \$/kWh    | 0.110        |                |            |
| Natural Gas Rate                         | \$/Therms | 1.050        |                |            |
| 1                                        |           |              | _              |            |
| Site-to-source Energy Conversion Factors | Units     | Value        |                |            |
| Electricity                              |           | 3.167        |                |            |
| Natural Gas                              | 1.1       | 1.084        |                |            |

7. On the Bottom Left corner of the excel sheet, the EndUse and EnergyCost tabs are now updated.

|    | A | В                                                             | С              | D                | E                | F       |
|----|---|---------------------------------------------------------------|----------------|------------------|------------------|---------|
| 1  |   | © Copyright UCF                                               |                |                  |                  |         |
| 2  |   | <b>Energy and Energy Cost Savings Estimates of Service Wa</b> | ater Heating a | nd CHP Natural ( | Gas Technologies |         |
| 3  |   | Total Conditioned Floor Area                                  | sf             | 200256           |                  |         |
| 4  |   | Conversion Factor kBtu to kWh                                 | kWh/kBtu       | 0.2930710        |                  |         |
| 5  |   | Conversion Factor kBtu to Therm                               | Therm/kBtu     | 0.0100024        |                  |         |
| 6  |   | Electricity Rate                                              | \$/kWh         | 0.110            |                  |         |
| 7  |   | Natural Gas Rate                                              | \$/Therm       | 1.050            |                  |         |
| 8  |   |                                                               |                |                  |                  |         |
| 9  |   |                                                               |                |                  |                  |         |
| 10 |   | Site Annual Water Heating Energy Use                          | Units          | Baseline woGen   | Upgrade wGen     | Savings |
| 11 |   | Electricity Use for Water Heating                             | kWh            |                  |                  |         |
| 12 |   | Natural Gas Use for Water Heating                             | Therms         | 22,271           | 20,263           | 2,009   |
| 13 |   | Site Annual Facility Water Heating Energy Cost                |                |                  |                  |         |
| 14 |   | Water Heating Electric Energy Cost                            | \$             | -                | -                | -       |
| 15 |   | Water Heating Natural Gas Cost                                | \$             | 23,385           | 21,276           | 2,109   |
| 16 |   | Water Heating Total Energy Cost                               | \$             | 23,385           | 21,276           | 2,109   |
| 17 |   | Water Heating Technology Recommendation                       |                |                  |                  |         |
| 18 |   | Water Heating Annual Energy Cost Savings                      | \$             |                  |                  | 2,109   |
| 19 |   | Likely A Good Investment                                      |                |                  |                  |         |
| 20 |   |                                                               |                |                  |                  |         |
| 21 |   | CHP Annual Co-Generation Energy Use / Production              | Units          | Baseline woGen   | Upgrade wGen     |         |
| 22 |   | CHP Electricity Produced                                      | kWh            | -                | 138,721          |         |
| 23 |   | CHP Heat Recoverd                                             | Therms         | -                | 1,362            |         |
| 24 |   | CHP Total Energy Produced                                     |                |                  |                  |         |
| 25 |   | CHP Natural Gas Consumption                                   | Therms         | -                | 10,279           |         |
| 26 |   | Site Annual CHP Energy Cost                                   |                |                  |                  |         |
| 27 |   | CHP Electric Produced Energy Cost                             | \$             | -                | 15,259           |         |
| 28 |   | CHP Heat Recoverd Energy Cost                                 | \$             |                  | 1,430            |         |
| 29 |   | CHP Electric and Heat Produced Energy Cost                    | \$             | -                | 16,690           |         |
| 30 |   | CHP Natural Gas Consumption Cost                              | \$             |                  | 10,793           |         |
| 31 |   | CHP Net Energy Cost Savings                                   | \$             | -                | 5,896            |         |
| 32 |   | CHP Technology Recommendation                                 |                |                  |                  |         |
| 33 |   | CHP Annual Energy Cost Savings                                | \$             |                  | 5,896            |         |
| 34 |   | CHP Is Likely A Good Investment                               |                |                  |                  |         |
| 35 |   |                                                               |                |                  |                  |         |
| 36 |   | Site Annual Energy Used and Prooduced                         | Units          | Baseline woGen   | Upgrade wGen     | Savings |
|    | / | Instructions Insults Endline EnergyCos                        | t _            |                  |                  |         |
|    | 1 | instructions inputs Endose Endose                             |                |                  |                  |         |

8. DONE

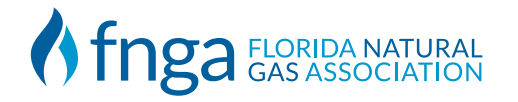

## **Common Errors**

There are a few common errors you'll encounter.

1. Run Simulation button is NOT clickable Resolution: You must click "Enable Editing"

| File Home Insert Page Layout Formulas Data Review View Help                                 |                                                          | ~          |
|---------------------------------------------------------------------------------------------|----------------------------------------------------------|------------|
| PROTECTED VIEW Be careful—files from the Internet can contain viruses. Unless you need to a | edit, it's safer to stay in Protected View. Enable Editi | ng         |
| Button 18 $\checkmark$ : $\times \checkmark f_x$                                            |                                                          |            |
| © Copyright UCF                                                                             |                                                          |            |
| Natural Gas Technologies Screening Tool Inputs                                              | Run Simulation                                           | Get Output |

2. SECURITY RISK "Microsoft has blocked macros from running because the source of this file is untrusted"

| File Home Insert Page Layout Formulas                  | Data Reviev | v View Help |                |  |  |   |           |  |  |
|--------------------------------------------------------|-------------|-------------|----------------|--|--|---|-----------|--|--|
| $\begin{array}{c c c c c c c c c c c c c c c c c c c $ |             |             |                |  |  |   |           |  |  |
| © Copyright UCF                                        |             |             |                |  |  |   |           |  |  |
| Natural Gas Technologies Scr                           | reening 7   | Fool Inputs | Run Simulation |  |  | G | et Output |  |  |
| Building and Site Location                             | Units       | BASELINE    | UPGRADE        |  |  |   |           |  |  |
| Building Location                                      | -           | Sarasota    | Sarasota       |  |  |   |           |  |  |
| Building Story                                         | -           | FOUR STORY  | FOUR STORY     |  |  |   |           |  |  |
| Building Total Floor Area                              | sf          | 200256      | 200256         |  |  |   |           |  |  |

Resolution: The Unblock option must be checked as shown!

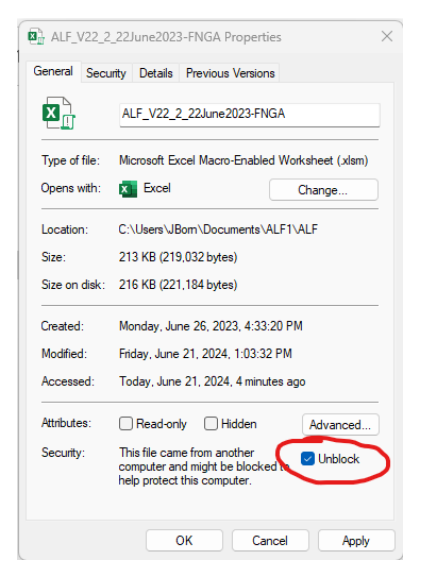

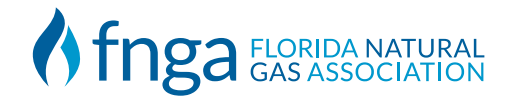

## **Common Errors**

3. Run Simulation button click results in "Errors Found"

| © Copyright UCF                                                                                 |        |                                      |                                      |                                                                                                    |
|-------------------------------------------------------------------------------------------------|--------|--------------------------------------|--------------------------------------|----------------------------------------------------------------------------------------------------|
| Natural Gas Technologies Screening Tool Inputs                                                  |        |                                      | Run Simulation                       | Get Output                                                                                                    |
| Building and Site Location                                                                      | Units  | BASELINE                             | UPGRADE                              |                                                                                                    |
| Building Location                                                                               | -      | Sarasota                             | Sarasota                             |                                                                                                    |
| Building Story                                                                                  | -      | FOUR STORY                           | FOUR STORY                           |                                                                                                    |
| Building Total Floor Area                                                                       | sf     | 200256                               | 200256                               |                                                                                                    |
| blank                                                                                           |        |                                      |                                      |                                                                                                    |
| Water Heaters Model Input                                                                       | Units  | BASELINE                             | UPGRADE                              |                                                                                                    |
| SWH Type                                                                                        | -      | Storage                              | Storage                              |                                                                                                    |
| SWH Fuel Type                                                                                   | -      | NaturalGas                           | NaturalGas                           | Errors Found                                                                                                    |
| SWH Thermal Efficiency                                                                          | %      | 0.90                                 | 0.95                                 |                                                                                                    |
| Hank<br>Has On-Site Laundry Water Heater<br>LWH Type<br>LWH Fuel Type<br>LWH Thermal Efficiency | -<br>% | Yes<br>Storage<br>NaturalGas<br>0.90 | Yes<br>Storage<br>NaturalGas<br>0.95 | https://d.docs.live.net/3482f937624477b7/Desitop/Consulting/FNGA/AL<br>F/AIF_EPUs is not vaid. Prease enter a vaid Main Path<br>Note: A list of key EnergyPlus files is found on the Instructions<br>Tab.https://d.docs.live.net/3482f937624477b7/Desitop/Consulting/FNG<br>A/AIF/AIF/Input is not vaid. Please enter a vaid is input File Path<br>https://d.docs.live.net/3482f937624477b7/Desitop/Consulting/FNGA/AL<br>F/AIF/Nether is not vaid. Please enter a vaid Vaather File Path |
| 1                                                                                               |        |                                      |                                      |                                                                                                    |
| On-Site CHP Model Input                                                                         | Units  | BASELINE                             | UPGRADE                              | Abort Retry Ignore                                                                                                    |
| Has On-Site Generator                                                                           | -      | No                                   | Yes                                  |                                                                                                    |
| Generator Rated Power                                                                           | kW     | 80                                   | 80                                   |                                                                                                    |
| Generator Operation Scheme                                                                      | -      | Baseload                             | DemandLimit                          |                                                                                                    |

**Resolution:** You must not save the file to OneDrive! File must be saved locally. Check file location starts with This PC

💽 Save As  $\times$ Search Documents  $\leftarrow$ ~ C م

not "One Drive" Or "Low Storage" I.E. Saved to OneDrive

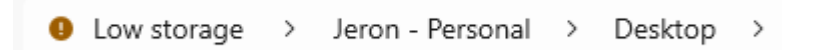

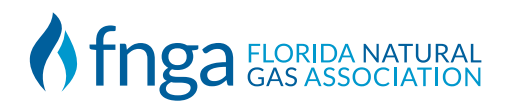